## **Material Type Setup**

Last Modified on 02/18/2025 1:26 pm PST

#### **Pathway:** Setup > Operations > Material Type

Material Type identifies the various types of waste collected and is essential for safe transportation and destruction.

| MATERIAL TYP                                   | MATERIAL TYPE SETUP > OPERATIONS > MATERIAL TYPE |              |                 |                                                 |              |              |                 |           |                          |                    |             |            |
|------------------------------------------------|--------------------------------------------------|--------------|-----------------|-------------------------------------------------|--------------|--------------|-----------------|-----------|--------------------------|--------------------|-------------|------------|
| MATERIAL CLASS All IINE OF BUSINESS Commercial |                                                  |              |                 | mmercial 👻                                      |              |              |                 |           | Search                   | 1                  |             | ۵ ۵ 💭      |
| ID                                             | NAME                                             | GL SEGMENT   | EXTERNAL ID     | IDENTIFIER                                      | PACKAGE SIZE | MATERIAL CLA | SS PROFILED MAT | RIAL U    | IN HAZARDOUS<br>MATERIAL | LEED<br>REPORTABLE | DEFAULT UOM | RECYCLABLE |
| BRICK                                          | Brick                                            |              |                 |                                                 | 1            | C&D          | No              |           |                          | Yes                | ton         | No         |
| BRUSH                                          | Brush                                            |              |                 |                                                 | 1            | RECYCLE      | No              |           |                          | No                 |             | No         |
| CLEARGLS                                       | Clear Glass                                      |              |                 |                                                 | 1            | GLASS        | No              |           |                          | Yes                | pound       | Yes        |
| COLORGLS                                       | Colored Glass                                    |              |                 |                                                 | 1            | GLASS        | No              |           |                          | Yes                | pound       | Yes        |
| METAL                                          | Metal                                            |              |                 | -                                               | 1            | RECYCLE      | No              |           |                          | Yes                |             | Yes        |
| MSW                                            | MSW                                              |              | 2               | ADD MATERIAL                                    | ТҮРЕ         |              | ?               | $\otimes$ | 1                        | Yes                | pound       | Yes        |
| occ                                            | Cardboard                                        |              |                 |                                                 |              |              |                 |           |                          | Yes                | pound       | Yes        |
| TRASH                                          | Trash                                            |              |                 |                                                 |              |              |                 |           |                          | Yes                | ton         | No         |
|                                                |                                                  |              |                 | NAME<br>GL SEGMENT<br>EXTERNAL ID<br>IDENTIFIER |              |              |                 |           |                          |                    |             |            |
| Material Ty                                    | ype Value Con                                    | versions Lin | es of Business  | MATERIAL CLAS                                   | 55           |              | ~               |           |                          |                    |             |            |
|                                                |                                                  |              |                 | PROFILED MATI                                   | ERIAL        | No           | ~               |           | -                        |                    |             |            |
|                                                | ON All                                           | T DISPOS     | AL LOCATION All | UN HAZARDOU                                     | S MATERIAL   |              | -               |           |                          |                    |             |            |
| DIVISION                                       |                                                  | FAC          | LITY            |                                                 |              | 1            |                 |           | VALUE                    |                    | UOM         |            |
| QAWASTE                                        |                                                  | LAL          | ANDFILL         | PACKAGE SIZE                                    |              |              |                 |           | 5.00                     |                    | ton         |            |
| HOUSTON                                        |                                                  | CO           | AST PLAINS LF   | LEED REPORTAL                                   | BLE          | No           | -               |           | 8.00                     |                    | ton         |            |
|                                                |                                                  |              |                 | DEFAULT UOM                                     |              |              | -               |           |                          |                    |             |            |
|                                                |                                                  |              |                 | RECYCLABLE                                      |              | No           |                 |           |                          |                    |             |            |
|                                                |                                                  |              |                 | _                                               |              |              |                 |           |                          |                    |             |            |
|                                                |                                                  |              |                 |                                                 |              | SAVE         |                 |           |                          |                    |             |            |

#### Permissions

The following permissions are required to view, add and edit the Material Type Setup screen:

| 24 Operations / Setup | Permission ID | Permission Name    |
|-----------------------|---------------|--------------------|
| 24 Operations/ Setup  | 24            | Operations / Setup |

#### **Display Settings**

This screen includes the following System Options setting:

In the Operations tab of the System Options Setup screen, if **'Enable Limit Materials to LOB'** is set to 'Yes,' the Line of Business filter will display on the Material Type Setup screen.

| System    | Sales           | Integration       | Account          | Operations | Customer Portal | Broker        | Online Order       |  |
|-----------|-----------------|-------------------|------------------|------------|-----------------|---------------|--------------------|--|
| CREATE SE | RVICE RECORDS   | IN ADVANCE (DAYS) | 45               |            | \$              | Mobile Device | Settings           |  |
| DUPLICAT  | E LABEL REASON  | CODE              |                  |            | •               | USER LOCATIO  | IN INTERVAL (SECS) |  |
| LABEL NO  | T FOUND REASO   | N CODE            | VIEW NEXT WEEK R |            |                 |               | EEK ROUTES         |  |
| DEFAULT 1 | TRANSPORTATION  |                   | Truck            |            | *               | DRIVE MODE L  | OW SPEED           |  |
| ENABLE M  | ULTIPLE ROUTE L | OBS               | Yes 👻            |            |                 |               |                    |  |
|           |                 |                   | No               |            | ~               | DRIVE MODE I  | OW ZOOM LEVEL      |  |
|           | MIT MATERIALS   | TO LOB            | Yes              |            | *               | DRIVE MODE    | MEDIUM ZOOM LEVE   |  |
|           |                 |                   |                  |            |                 | DRIVE MODE H  | HIGH ZOOM LEVEL    |  |

### Add Material Type Field Descriptions

| Fields                        | Descriptions                                                                                                    |
|-------------------------------|----------------------------------------------------------------------------------------------------|
| Material Type ID<br>Required  | The identification for the material type that displays at the top of the work order.                                                                                                    |
| Name<br>Required              | The name of the material type. Displays in the Disposal/Ship tab of the work order.                                                                                                    |
| GL Segment                    | Displays a drop down list of GL accounts for tracking specific revenue streams by material type. If applicable, select the appropriate GL account for the material.<br>Additional information about GL accounts and setup can be found here: GL Account Setup and GL Segmentation Setup. |
| External ID                   | Legacy system ID.                                                                                                    |
| Identifier                    | A 3 character identification for the material type.                                                                                                    |
| Material Class                | The class the material type belongs to.                                                                                                    |
| UN Hazardous Material         |                                                                                                    |
| Package Size                  |                                                                                                    |
| Leed Reportable               | If 'Yes' is selected, the material type will be included in Leed Reporting.                                                                                                    |
| Composition Material<br>Class | Further classifies the material based on its composition (what it's primarily made of).                                                                                                    |
| Default UOM                   | The default Unit of Measure the material is measured by.                                                                                                    |
| Recyclable                    | Identifies the material as recyclable.                                                                                                    |

# Add a Material Type

- 1. Select the + to open the Add Material Type popup editor.
- 2. Complete the following required fields:
  - Enter an **ID** for the material type.
  - Enter a Name for the material type.
- 3. Complete additional fields based on your company's setup requirements.
- 4. Click Save when finished.

# Material Type Value (Tab)

The **Material Type Value** tab allows you to assign a value to each material based on the selected unit of measure (UOM). Settings here apply to inbound and outbound order processing.

| MATERIA  | MATERIAL TYPE SETUP SETUP SE |           |               |                  |            |   |                 |               |             |                  |                          |                    |             |           |
|----------|----------------------------------------------------------------------------------------------------|-----------|---------------|------------------|------------|---|-----------------|---------------|-------------|------------------|--------------------------|--------------------|-------------|-----------|
| Đ        | MATERIA                                                                                                    | L CLASS   | All 👻         | LINE OF BUSINESS | Commercial | Ŧ |                 |               |             |                  | Sear                     | rch                |             | ۵ 🛛 🕄     |
| ID       | NA                                                                                                    | ME        | GL SEGMENT    | EXTERNAL ID      | IDENTIFIER |   | PACKAGE SIZE    | MATERIAL CLAS | is p        | ROFILED MATERIAL | UN HAZARDOUS<br>MATERIAL | LEED<br>REPORTABLE | DEFAULT UOM | RECYCLABL |
| BRICK    | Br                                                                                                    | rick      |               |                  |            |   | 1               | C&D           | 1           | No               |                          | Yes                | ton         | No        |
| BRUSH    | Br                                                                                                    | rush      |               |                  |            |   | 1               | RECYCLE       |             | No               |                          | No                 |             | No        |
| CLEARGL  | .s ci                                                                                                    | ear Glass | ;             |                  |            |   | 1               | GLASS         | 1           | No               |                          | Yes                | pound       | Yes       |
| COLORG   | LS Co                                                                                                    | olored Gl | ass           |                  |            |   | 1               | GLASS         | 1           | No               |                          | Yes                | pound       | Yes       |
| METAL    | м                                                                                                    | letal     |               |                  |            |   | 1               | RECYCLE       | 1           | No               |                          | Yes                |             | Yes       |
| MSW      | м                                                                                                    | SW        |               | 2                |            |   | 1               | MSW           | 1           | No               |                          | Yes                | pound       | Yes       |
| occ      | Ca                                                                                                    | ardboard  | l             |                  |            |   | 1               | RECYCLE       | 1           | No               |                          | Yes                | pound       | Yes       |
| TRASH    | Tr                                                                                                    | ash       |               |                  |            |   | 1               | MSW           | 1           | No               |                          | Yes                | ton         | No        |
| Mater    | rial Type V                                                                                                    | /alue     | Conversions L | ines of Business |            |   |                 |               |             |                  |                          |                    |             |           |
| •        | IVISION                                                                                                    | All       |               | SAL LOCATION All | v          |   |                 |               |             |                  |                          |                    |             |           |
| DIVISION |                                                                                                    |           | FA            | CILITY           |            |   | PROCESSING STAT | US            | EFFECTIVE I | DATE             | VALUE                    |                    | иом         |           |
| QAWAST   | ΓE                                                                                                    |           | LA            | LANDFILL         |            |   | Unprocessed     |               | 2024-05-0   | 1                | 5.00                     |                    | ton         |           |
| HOUSTO   | N                                                                                                    |           | co            | DAST PLAINS LF   |            |   | Unprocessed     |               | 2024-05-0   | 1                | 8.00                     |                    | ton         |           |
|          |                                                                                                    |           |               |                  |            |   |                 |               |             |                  |                          |                    |             |           |

### **Material Type Field Descriptions**

| Field             | Description                                                          |
|-------------------|----------------------------------------------------------------------|
| Material Type     | The material that is being collected for disposal.                   |
| Division          | Select the division the material type value specifically applies to. |
| Facility          | Select the facility the material is directed to for disposal.        |
| Processing Status | Select the status of the process the material is in currently.       |
| Effective Date    | The date this material type will be available for selection.         |
| Value             | The value of the material type per UOM.                              |
| UOM               | Select the unit of measurement used to measure the material.         |

### **Conversions (Tab)**

The **Conversions** tab allows you to convert a material from one unit of measurement to another, based on how it was received.

| MATERIA  | AL TYPE SETUP    |             |                  |                  |              |                |                      |                          | SETUP              | > OPERATIONS > M | IATERIAL TYPE |
|----------|------------------|-------------|------------------|------------------|--------------|----------------|----------------------|--------------------------|--------------------|------------------|---------------|
| Ð        | MATERIAL CLASS   | dli 👻       | LINE OF BUSINESS | Commercial       | Ŧ            |                |                      | Search                   |                    | C                |               |
| ID       | NAME             | GL SEGMENT  | EXTERNAL ID      | IDENTIFIER       | PACKAGE SIZE | MATERIAL CLASS | PROFILED<br>MATERIAL | UN HAZARDOUS<br>MATERIAL | LEED<br>REPORTABLE | DEFAULT UOM      | RECYCLABLE    |
| BRICK    | Brick            |             |                  |                  | 1            | C&D            | No                   |                          | Yes                | ton              | No            |
| BRUSH    | Brush            |             |                  |                  | 1            | RECYCLE        | No                   |                          | No                 |                  | No            |
| CLEARGL  | S Clear Glass    |             |                  |                  | 1            | GLASS          | No                   |                          | Yes                | pound            | Yes           |
| COLORG   | LS Colored Glass | ;           |                  |                  | 1            | GLASS          | No                   |                          | Yes                | pound            | Yes           |
| METAL    | Metal            |             |                  |                  | 1            | RECYCLE        | No                   |                          | Yes                |                  | Yes           |
| MSW      | MSW              |             | 2                |                  | 1            | MSW            | No                   |                          | Yes                | pound            | Yes           |
| occ      | Cardboard        |             |                  |                  | 1            | RECYCLE        | No                   |                          | Yes                | pound            | Yes           |
| TRASH    | Trash            |             |                  |                  | 1            | MSW            | No                   |                          | Yes                | ton              | No            |
| Mater    | rial Type Value  | Conversions | nes of Business  |                  |              |                |                      |                          |                    |                  |               |
| •        | 41115            | COURCE HOM  |                  | TARCET MATERIAL  |              |                |                      |                          | TARGET US          |                  |               |
| SOURCE V | ALUE             | SOURCE UOM  |                  | IARGET MATERIAL  |              |                | IARGET VALUE         |                          | IARGEI UO          | IVI              |               |
| 600.00   |                  | pound       |                  | OCC Bale 600 lbs |              |                | 1                    |                          | bale               |                  |               |
|          |                  |             |                  |                  |              |                |                      |                          |                    |                  |               |

### **Conversions Field Descriptions**

| Field           | Description                                                                    |
|-----------------|--------------------------------------------------------------------------------|
| Source Material | The original material being converted.                                         |
| Source Value    | The value amount of the original material that is being converted.             |
| Source UOM      | The measurement used to measure the original material before it was converted. |
| Target Material | The material the source material is being converted too.                       |
| Target Value    | The value of the material after conversion.                                    |
|                 | The unit of measurement for the material once it has been converted from the   |
| Target UOM      | source material.                                                               |
|                 |                                                                                |